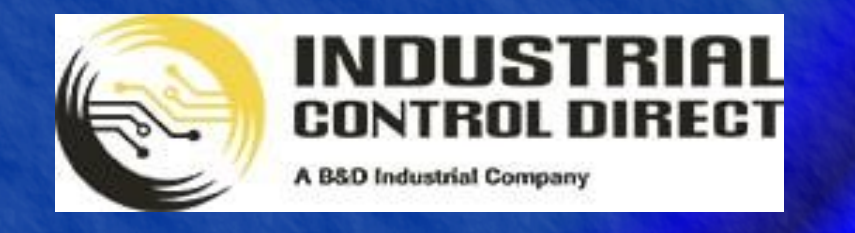

TRAINING

# 3 ...Display, Control, Communicate

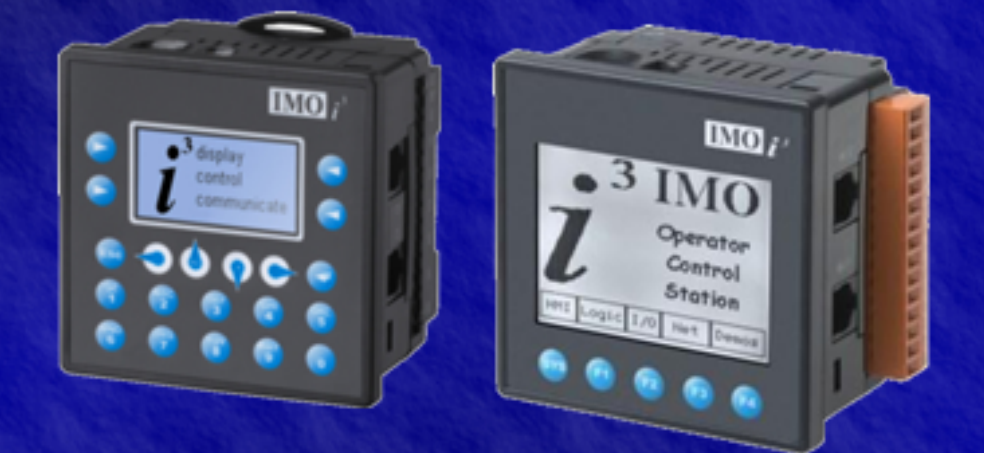

## Tutorial

**Real Time Clock** 

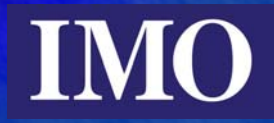

### **Table of Contents**

| TABLE OF CONTENTS                              | 2  |
|------------------------------------------------|----|
| INTRODUCTION                                   |    |
| PROGRAMMING THE REAL TIME CLOCK FUNCTIONS      | 4  |
| Synchronising the RTC with the PC              | 5  |
| PROGRAMMING THE LADDER LOGIC                   | 5  |
| CHANGING THE RTC VALUES THROUGH LADDER LOGIC   | 6  |
| PROGRAMMING THE COMPARE FUNCTIONS WITH THE RTC | 7  |
| SCREEN EDITOR PROGRAMMING<br>Initial Screen    | 9  |
| RTC Setting Screen                             |    |
| Output Cycle Screen                            | 12 |

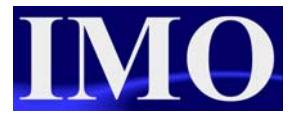

### Introduction.

The purpose of this tutorial is to demonstrate the RTC functions of the  $i^3$  by programming a simple time based operation process, ie. Green House watering system.

The tutorial will also demonstrate one way to set the RTC clock, using the S\_Clk function and user entry into registers through the screen. A method of synchronising the clock with the PC will be shown also.

The program will then go on to operate outputs at specific times through a working day in a working week.

The  $i^3$  has a Real Time Clock (RTC) that allows operations to be activated at specific times and on specific days. The  $i^3$  RTC is intelligent in that  $i^3$  knows how many days are in a particular month and so invalid dates will not be accepted.

Operations can be set to go ON at a particular time on a particular day of the month for a set amount of time and then turn off. For example, we can set a pump running for the time between 8am and 9 am every Tuesday of the Month of May, in the year 2006.

## **Programming the Real Time Clock Functions**

There is only one specific time function and that is to set the RTC clock. This is not the only way to set the clock as it can be synchronised with the PC.

To use the RTC we need to use the comparison functions and the specific System Registers where the time is stored.

| SR Number | Description          | Name     | Limits               |
|-----------|----------------------|----------|----------------------|
| %SR0044   | RTC Seconds          | RTC_SEC  | 0-59                 |
| %SR0045   | RTC Minutes          | RTC_MIN  | 0- 59                |
| %SR0046   | RTC Hours            | RTC_HOUR | 0 - 23               |
| %SR0047   | RTC Day of the Month | RTC_DATE | 1 - 31               |
| %SR0048   | RTC Month            | RTC_MON  | 1 - 12 (1 = January) |
| %SR0049   | RTC Year             | RTC_YEAR | 1996 - 2095          |
| %SR0050   | RTC Day of the Week  | RTC_DAY  | 1 - 7 (1 = Sunday)   |

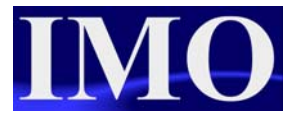

#### Synchronising the RTC with the PC

Connect the  $i^3$  to the PC using the programming cable and configure the I/O. Select from the controller menu "View/Set Clock"

| Controller Debug Tools Scre<br>I/O Configure<br>I/O Filters | View/Set Time Current PC System Time and Date: | Click this<br>button to                             |
|-------------------------------------------------------------|------------------------------------------------|-----------------------------------------------------|
| Set Target Network ID<br>Set Network Baud Rate              | 03:01:45 PM May 31, 2006                       | Set Controller with<br>PC System Time RTC to the PC |
| Set Local Network ID                                        | Controller Time and Date:                      |                                                     |
| Data Watch                                                  | 08:01:28 PM May 03, 2006                       | Click the                                           |
| Status<br>Diagnostics                                       | New Controller Time and Date:                  | Set Controller with close                           |
| View/Set Clock                                              | 15:01:42 31/05/2006 -                          | button to                                           |
| Clear Memory                                                |                                                | – finish.                                           |
| Idle/Stop                                                   |                                                |                                                     |
| Run/Monitor                                                 |                                                | Close                                               |

#### **Programming the Ladder Logic**

To enable the user to set the RTC we will need to use the function block "S\_Clk". However the  $i^3$  must initially synchronise the clock with the programming PC, to ensure that the clock is correct before the user can edit it.

#### Changing the RTC values through Ladder Logic

Select the S\_Clk function icon from the Special Functions menu.

Special Operations 💌 ≑

Select the function and insert it into the ladder diagram.

| Enter the starting<br>register that will<br>contain data to<br>be moved into<br>the SR register.<br>The next 6<br>adjacent registers<br>will also be used. |                                                                                                    | Set Real Time Clock                        | < |
|----------------------------------------------------------------------------------------------------|----------------------------------------------------------------------------------------------------|--------------------------------------------|---|
| will also be used. Count 6 (Sec, Min, Hour, Day, Month, Year)                                                                                              | Enter the starting<br>register that will<br>contain data to<br>be moved into<br>the SR register.<br>The next 6<br>adjacent registers | Source Address: R000 Name:                 |   |
| OK Cancel                                                                                                    | will also be used.                                                                                                    | Count 6 (Sec, Min, Hour, Day, Month, Year) |   |

| Insert a NO<br>contact and<br>assign it to the 1 <sup>st</sup><br>function key | F1_KEY<br><u> F </u> | S_CIK<br>DT<br>IN | The RTC will be<br>updated with the values<br>in registers %R01 to<br>%R06 when the F1 key<br>is pressed |
|--------------------------------------------------------------------------------|----------------------|-------------------|----------------------------------------------------------------------------------------------------|
|--------------------------------------------------------------------------------|----------------------|-------------------|----------------------------------------------------------------------------------------------------|

There will be two screens associated with this piece of code; One to enter the values into the registers %R01 to %R06 and a second to view the current time and date of the RTC.

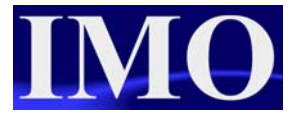

#### Programming the Compare Functions with the RTC

We are first going to ensure that the day is a working day and that the hours are office hours. We are going to use Limit functions from the Compare Operations menu.

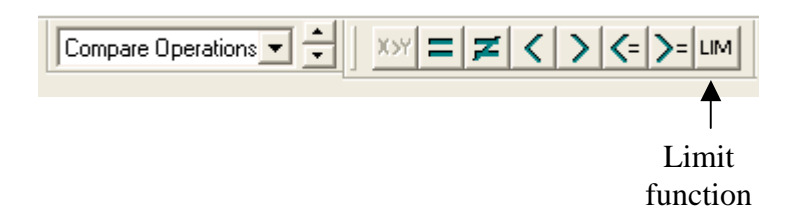

Insert a N/O contact and assign it to %S07, Always On. Next select the Limit function and insert it on the same Rung.

| Limit Function | Name:         | Insert the following data to<br>check whether or not the<br>day lies in the working week |
|----------------|---------------|------------------------------------------------------------------------------------------|
| Input: SR0050  | Name: RTC_DAY | and click OK. Enter another                                                              |
| High: 5        | Name:         | Limit function to check if it                                                            |
| Туре: INT      | OK Cancel     | falls between office hours                                                               |

| Limit Function |                |
|----------------|----------------|
| Low: 9         | Name:          |
| Input: %SR0046 | Name: RTC_HOUR |
| High: 17       | Name:          |
| Type: INT      | OK Cancel      |

Insert the data shown to ensure that the hours are between 9am and 5pm. Finally enter a NO coil after the two Limit functions, assign it to %M01. This coil will be operated when both functions are true.

| , | ALV_ON              | LIM        |                      | LIM        | work_day |
|---|---------------------|------------|----------------------|------------|----------|
|   | %S0007              | int<br>Low | 9-                   | int<br>Low | %M0001   |
|   | RTC_DAY<br>%SR0050- | IN         | RTC_HOUF<br>%SR0046- | IN         |          |
|   | 5-                  | High       | 17-                  | High       |          |
| l |                     |            |                      |            |          |

Next we need to set up the four outputs to come on individually in the four different quadrants of a minute. Output %Q01 will be on between 0-15s, %Q02 16-30s, %Q03 31-45s and %Q04 46-59s. However they will only come on if it is during the working period.

Start a new Rung with a N/O coil and assign it to %M01. On the same Rung insert a Limit function with the limits for %Q01. After the limit function insert a N/O coil and assign it to %Q01.

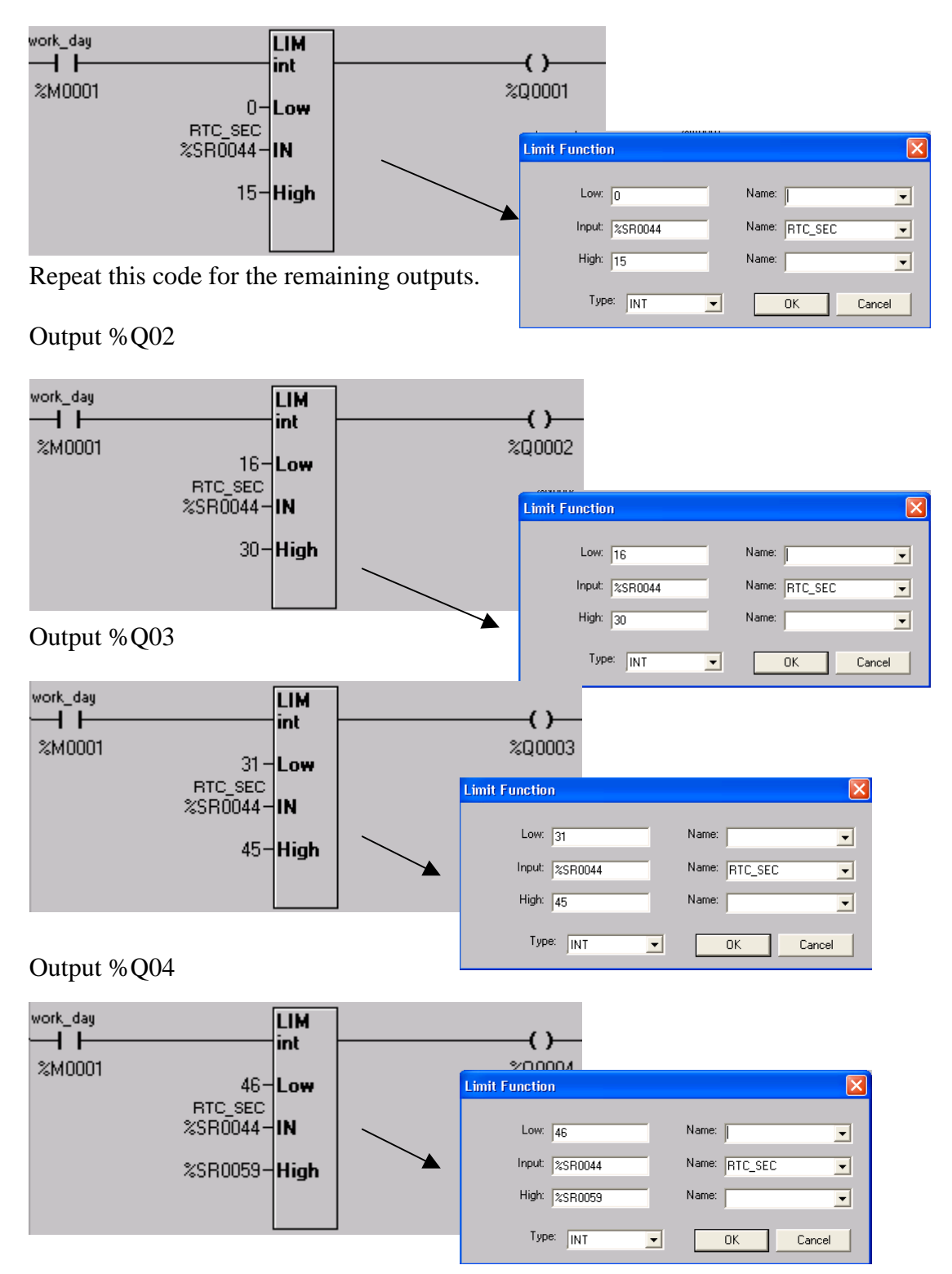

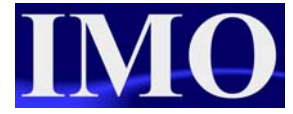

There will be one HMI screen to illustrate the outputs on during the cycle time.

#### Screen Editor Programming

We need to program three screens.

- 1. The initial screen will display the RTC current time and date, and have two screen jump buttons: one to jump to the setting the RTC screen, with the second to jump to the output cycle screen.
- 2. The RTC setting screen will have 6 numeric data entries and a screen jump button to go back to the initial screen.
- 3. Output cycle screen will have 4 lamps to display the state of %Q01 to %Q04. There will also be a numeric data function to display the RTC seconds and a text table to display the RTC day of the week.

#### **Initial Screen**

Click the Time Data icon 🕜 an insert it into the screen. Position it to the top left of the screen. Double click and enter the data as shown.

| Time Data Properti     | ies          |                                     | [ |
|------------------------|--------------|-------------------------------------|---|
| Controller Register-   |              |                                     |   |
| Address: %SR004        | 4            | Register Width<br>48 bits (3 WORDs) |   |
| Name: RTC_SE           | EC           | •                                   | [ |
| Data Format            |              |                                     |   |
| Justification          |              | Font:                               |   |
| C Left 🖲 Cer           | nter 🔿 Right | 5x7 Font 💌                          | [ |
| HH:mm:ss               | 🗖 3D Sunken  |                                     |   |
| dd-mm-yyyy             | Backgrou     | nd Color >>>                        | ] |
| dd-mm-yy<br>dd-mm-yyyy | Line (       | Color >>>                           |   |
| yy-mm-dd<br>yyyy-mm-dd | Data         | Color >>>                           |   |
|                        |              | OK Cancel                           |   |

Enter the starting register as %SR044 and the next 2 registers will also be used. This will provide the hours, minutes and seconds for display.

Select the format HH:mm:ss

Click OK when complete.

Select another Time Data function to display the current date.

Controller Register Register Width 48 bits (3 WORDs) Address: %SR0047 Select %SR047, RTC\_Date as the Name: RTC\_DATE starting register to display the date. Data Format Justification Font: Select the format: dd-mm-yyyy C Left · Center C Right 5x7 Font Time / Date Format: Click OK when complete. dd-mm-yyyy -HH:mm HH:mm:ss □ 3D Sunken hh:mm xM hh:mm:ss xM mm/dd/yy mm/dd/yyyy Background Color >>> dd-mmm-yy dd-mmm-yyyy dd-mm-yy Line Color >>> dd-mm-yy yy-mm-dd Data Color >>> yyyy-mm-dd

Time Data Properties

-

-

Cancel

OK.

Finally select the screen jump icon 🔄, to insert two screen jumps.

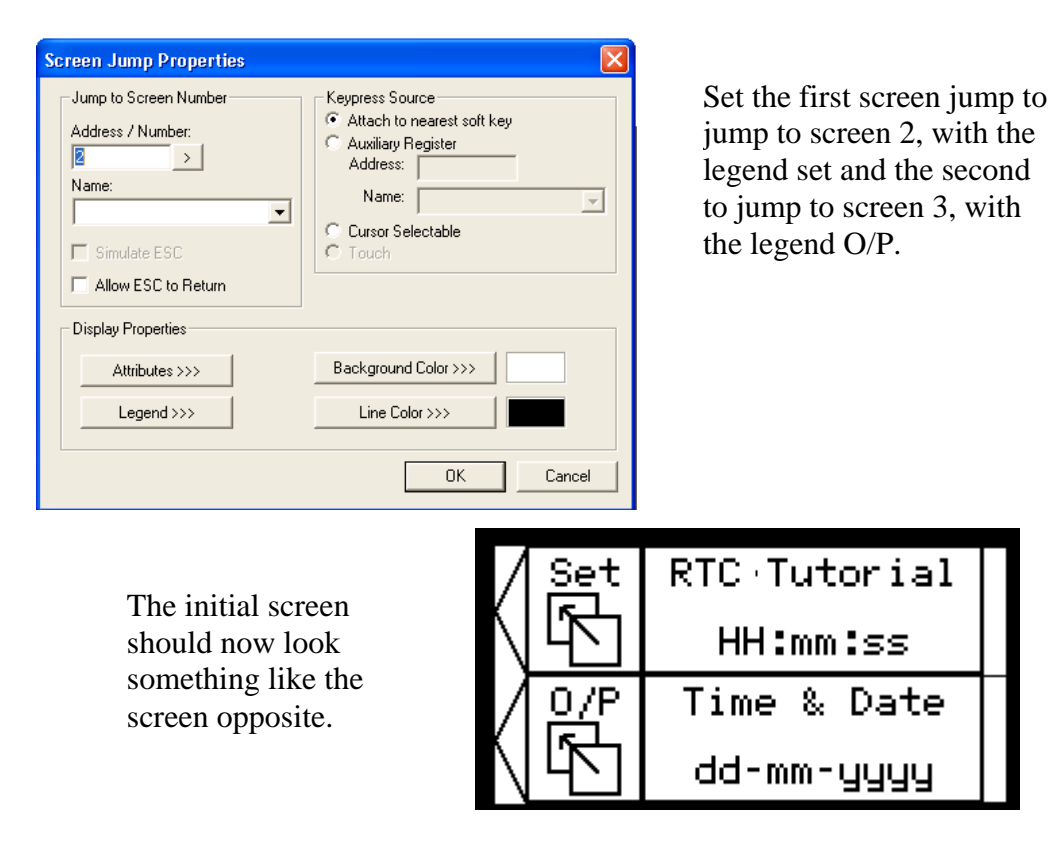

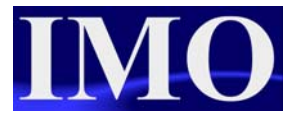

#### **RTC Setting Screen**

Select the data numeric function icon <sup>123</sup> and insert it to the screen. We need to set up six such numeric functions for seconds, minutes, hours, date, month and year.

Enter the following data into 6 numeric data functions, all of which should be "editable".

| Register | Legend | Digits to display | Min – Max entry |
|----------|--------|-------------------|-----------------|
| %R01     | Sec    | 2                 | 0-59            |
| %R02     | Min    | 2                 | 0-59            |
| %R03     | Hr     | 2                 | 0-23            |
| %R04     | Day    | 2                 | 1-31            |
| %R05     | Mth    | 2                 | 1-12            |
| %R06     | Yr     | 4                 | 1996-2095       |

Finally insert a screen jump function to go back to the initial screen.

| sec | min  | hr | day |   |
|-----|------|----|-----|---|
| ##  | ##   | ## | ##  |   |
| mth | yr   | ti | me  |   |
| ##  | #### | Ľ  |     | / |

The second screen should now look like the screen opposite.

#### **Output Cycle Screen**

| Select the numeric data function                                                                                 | Numeric Data Properties 🛛 🗙                                               |
|----------------------------------------------------------------------------------------------------|---------------------------------------------------------------------------|
| icon <sup>123</sup> and insert it into the screen. Position it in the top right and enter the following details. | Controller Register Address:  SSR0044 Register Width 16-bit Name: RTC_SEC |
|                                                                                                    | Data Format                                                               |
|                                                                                                    | Justification     Font:       C Left  ← Center  C Right     5x7 Font      |
| Legend Properties                                                                                                | Digits: Decimal Pos. Format                                               |
| Text:                                                                                                    | 2 📩  0 📩  Decimal ▼<br>☐ Zero Filled<br>☐ Editable ☐ 3D Sunken            |
| Insert Special Unar >>>                                                                                          | Scaling >>> Engineering Units: >                                          |
| - Display Properties                                                                                             | - Display Properties                                                      |
| Font Type: 5x7 Font                                                                                              | Attributes >>> Background Color >>>                                       |
| OK Cancel                                                                                                    | Legend >>> Line Color >>>                                                 |
|                                                                                                    | Data Color >>>                                                            |
|                                                                                                    | OK Cancel                                                                 |

Next select the text table icon 1 and insert into the screen.

| Text Table Nata Properties                                                                                                    |                                                                                                    |
|----------------------------------------------------------------------------------------------------|----------------------------------------------------------------------------------------------------|
|                                                                                                    | Edit/View Text Tables                                                                                                    |
| Controller Register       Address:     Register Width       Name:     RTC_DAY                                                            | Value     Text       1     Sunday       2     Monday       3     Tuesday       4     Wednesday       5     Thursday       6     Friday       7     Saturday |
| Data Format       Justification       C Left C Center C Right       Digits:       3       Text Table >>>       E ditable       3D Sunken | Edit<br>Remove<br>Bytes Used: 93<br>OK                                                                                                    |
| Display Properties         Attributes >>>         Legend >>>         Line Color >>>         Data Color >>>         OK                    | Insert the following values for<br>the text table to have the day<br>appear for the corresponding<br>value.                                                 |

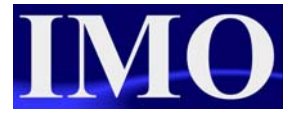

ncel

Now select the lamp icon Q and insert lamps for the outputs %Q01 to %Q04.

| ndicator Properties                                                |                                                                                                    |                                                                                                    |
|--------------------------------------------------------------------|----------------------------------------------------------------------------------------------------|----------------------------------------------------------------------------------------------------|
| Controller Register<br>Address: 200001<br>Name:<br>Indicator Type: | ▼ Legend Plate                                                                                                    | Lastly select the screen jump icon<br>to insert a screen jump back to<br>the initial screen.                                                                                                    |
| Display Properties       Attributes >>>       Legend >>>           | 3D Bezel      Background Color >>>     Line Color >>>     ON Color >>>     OFF Color >>>     OFF Color >>>      OFF Color >>>     OFF Color >>>     OFF | Screen Jump Properties       Jump to Screen Number       Address / Number:       Address / Number:       Name:       Name:       Smulate ESC       Allow ESC to Return         Text   Justification |
|                                                                    | OK Cancel                                                                                                    | Display Properties  Attributes >>>  Legend >>>  Display Properties  Font Type: 5x7 Font  OK Ca                                                                                                    |

The final screen should now look like the screen below.

| sec |    |         | RTC  | $\backslash$ |
|-----|----|---------|------|--------------|
| ##  |    |         | ĽŊ   | Δ            |
| Q1  | Q2 | 03<br>( | Q4 ( |              |
| 0   | 0  | 0       | 0    |              |

Please see the  $i^3$ -Configurator tutorial program "rtc-tut.csp"

0

**Real Time Clock** 

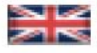

IMO Precision Controls Limited 1000 North Circular Road Staples Corner, London NW2 7JP United Kingdom Tel: +44 (0)20 8452 6444 Fax: +44 (0)20 8450 2274 Email: imo@imopc.com Web: www.imopc.com

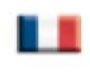

IMO Jeambrun Automation SAS 165 Rue Jean Jaures, 94700 Maisons Alfort Paris, France Tel: +33 (0)1 45 13 47 05 Fax: +33 (0)1 45 13 47 37 Email: info@imopc.fr

Web: www.imopc.fr

IMO Deutschland Für weitere Einzelheiten zu IMO Agenten und Distributoren in Ihrer Nähe schreiben. Sie bitte ein E-mail an folgende Adresse:

imo@imopc.com

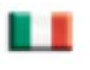

#### IMO Italia Viale A. Volta 127/a 50131 Firenze, Italia Tel: +39 800 783281 Fax: + 39 800 783282 Email: info@imopc.it Web: www.imopc.it

DRIVES

Jaguar VXM 0.37-500kW

Jaguar VXSM 0.37-7.5kW

Jaguar CUB 0.37-2.2kW

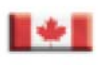

IMO Canada Unit 10, Whitmore Road

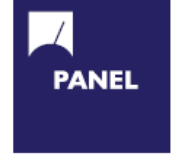

| Cam Switches             |
|--------------------------|
| Din Terminals            |
| Drives                   |
| Enclosures               |
| Fieldbus remote I/O      |
| Isolators & Switch Fuses |
| MCB & RCD                |
| Motor Circuit Breakers   |
| Motor Control Gear       |
| Panel Meters             |
| Relays                   |
| Signal Conditioning      |
| Sockets                  |
| Timers                   |
| Transformers &           |
| Power Supplies           |
|                          |

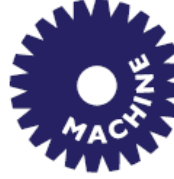

Drives Intelligent Terminals/HMI Limit Switches Photoelectric Switches PLCs Proximity Switches Temperature Controls

PROCESS

Data Acquisition & Control Drives Intelligent Terminals/HMI Limit Switches Photoelectric Switches Proximity Switches PLCs Signal Conditioning Temperature Controls

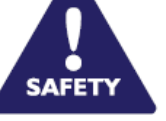

Lightguards Safety Limit Switches Safety Relays

All IMO products are tried, tested and approved to relevant international quality standards

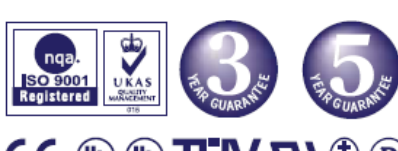

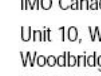

Audible devices

Chip-on-Board

Device programmers LEDs & 7 seg. displays

PCB Terminal blocks

Relays - automotive

Relays - power

Relays - signal

Switches

Woodbridge, Ontario. L4L 8G4 Cananda Tel: +1 905 265 9844 Fax:+1 905 265 1749 Email: imocanada@imopc.com

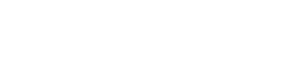

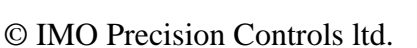